## Druck einer SR-Lizenz bzw. D-Theorie-Bescheinigung in refsoft V4

Um eine Lizenz bzw. die Bescheinigung über die erfolgreiche Teilnahme an einem D-Online-Test drucken zu können, muss zuerst (1.) ein Passfoto hochgeladen werden. Dies geschieht unter ,*Hauptmenü / Upload*<sup>6</sup>:

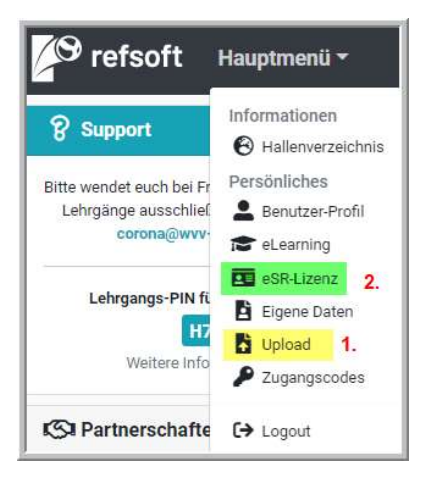

Nachdem das Passfoto hochgeladen wurde, kann die *eSR-Lizenz* (2.) – auch die *D-Theorie-Bescheinigung* – gedruckt werden. Folgende Bildschirmmaske erscheint:

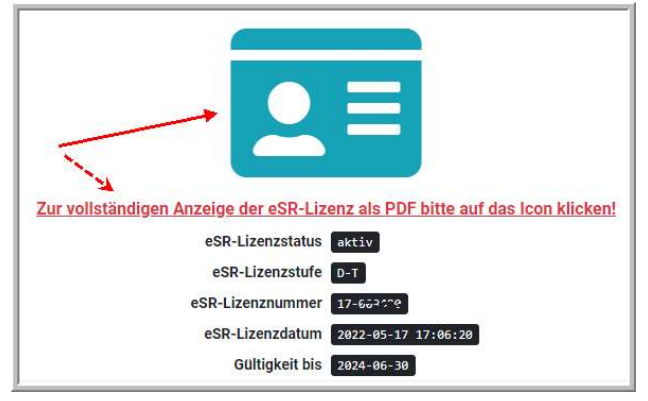

Durch Klick auf das blaue Icon wird die *eSR-Lizenz* bzw. *D-Theorie-Bescheinigung* zur Anzeige gebracht und kann nun gedruckt werden. Auf dem Ausdruck befindet sich auch der Lehrgangs-PIN, der bei Teilnahme an einem Präsenz-Lehrgang anzugeben ist (hier gelb markiert):

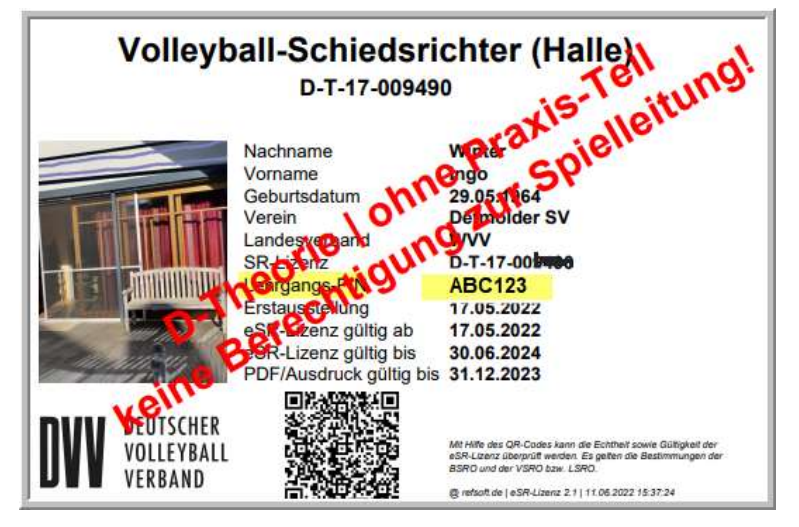

## Link zum Video